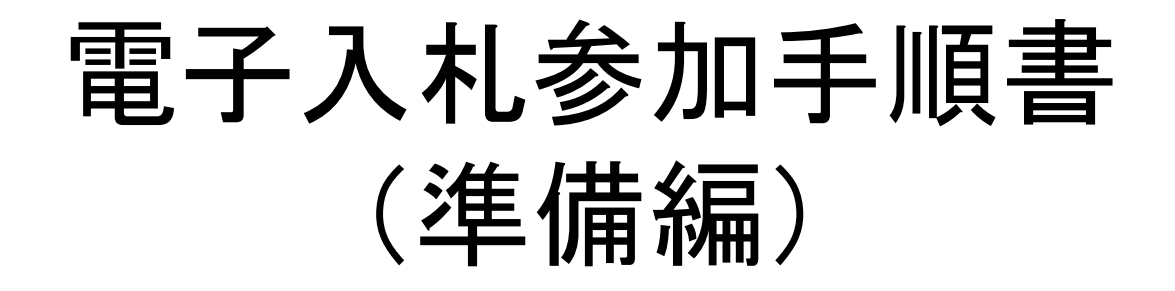

すでに制限付一般競争入札の電子入札に参加されている 方は、新たに参加準備は必要ありません。

姫路市契約課

1. 電子入札に必要なもの

準備いただくもの

- ・インターネットに接続されているパソコン
- ・プリンタ(A4サイズ以上印刷可能なもの)
- ・電子証明書(ICカード)(購入時に付属の関連ソフトも含む)
- ・ICカードリーダ(ICカードリーダ購入時付属のドライバも含む)

・電子入札用のID及びパスワード(平成28年12月15日付で姫路市から送付した 「指名競争 入札における電子入札の導入について(お知らせ)」に記載、もしくは姫 路市業者登録が平成29年4月以降の場合は、姫路市業者登録登載通知に記載)

※電子入札システムについてご不明な点は、兵庫県電子入札共同運営シ ステムのヘルプデスクへご確認ください。

0120-310-084(受付時間帯:平日 9:00~12:00、13:00~17:00)

# 2. 電子入札に参加するまでの流れ

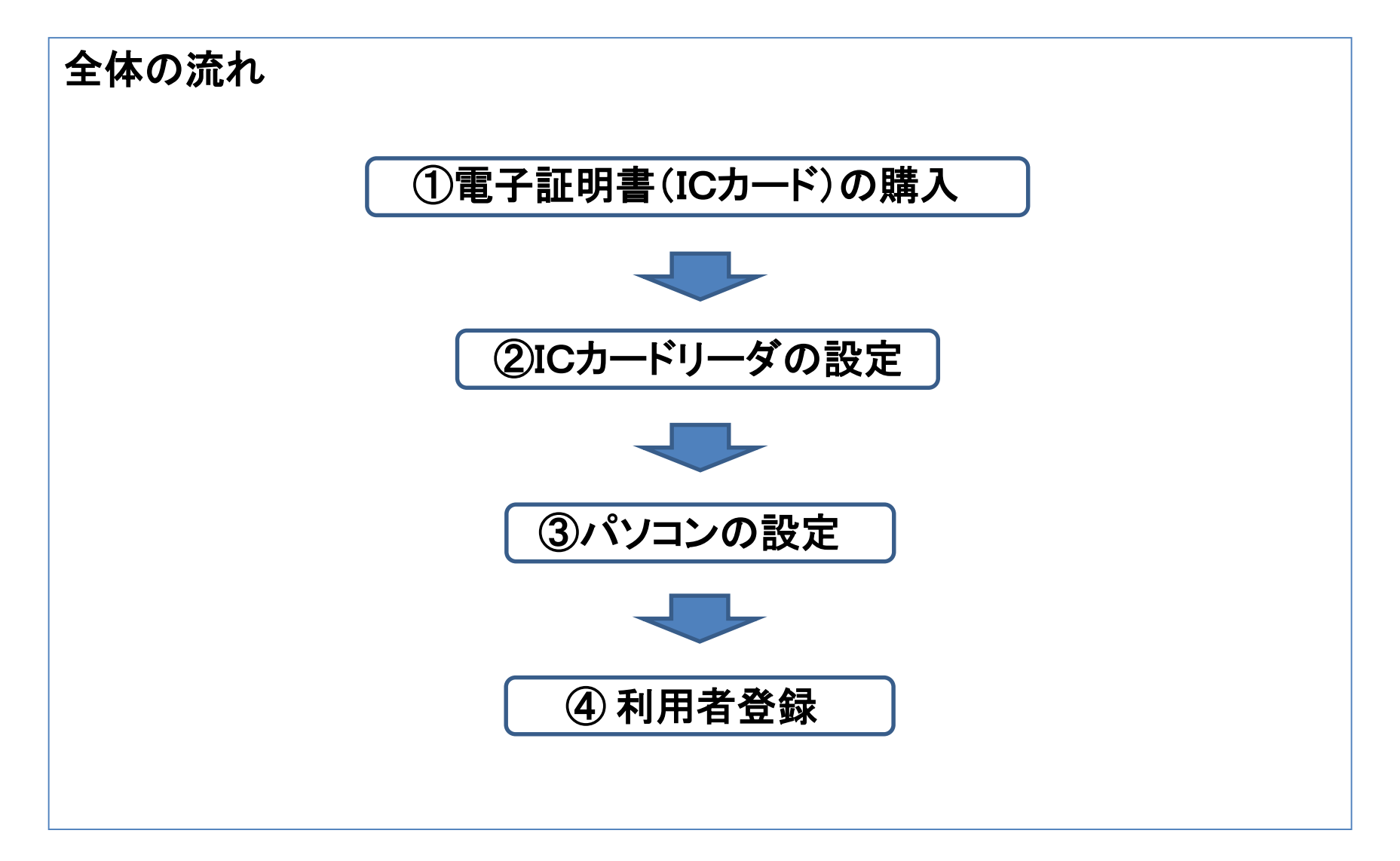

## ① 電子証明書(ICカード)の購入

・電子入札に参加するには、民間認証局が発行した電子証明書(ICカード)
(ICカード)
(有料)
が必要です。

<u>なお、電子証明書(ICカード)は、業者登録名簿に搭載された「代表者」又は「委任先</u> がある場合は『受任者』」の名義でなければ、利用者登録はできません。

※ 電子証明書(ICカード)の発行の詳細につきましては、対応する民間認証局 (<u>http://www.cals.jacic.or.jp/coreconso/coreconso/inadvance/agencylist.html</u>)にご確認ください。

|                            | 対応する民間認証局一覧                               | (令和3年3月25日現在) |  |
|----------------------------|-------------------------------------------|---------------|--|
| 認証事業者名                     | URL                                       | 電話番号          |  |
| (株)NTTネオメイト                | http://www.e-probatio.com/                | 0120-851-240  |  |
| 三菱電機インフォメーション<br>ネットワーク(株) | http://www.diacert.jp/plus/               | 03-6771-5108  |  |
| (株)帝国データバンク                | http://www.tdb.co.jp/typeA/               | 0570-011999   |  |
| 東北インフォメーション・システムズ(株)       | https://www.toinx.net/ebs/info.html       | 022-799-5566  |  |
| 日本電子認証(株)                  | http://www.ninsho.co.jp/aosign/index.html | 0120-714-240  |  |

# ②ICカードリーダの設定

・ICカードリーダのセットアップ方法は、各民間認証局からの説明書に従って実施し、 ご不明な点は各認証局に問い合わせてください。

# ③パソコンの設定

・パソコンとOSの組み合わせによって行う設定が違いますので、兵庫県電子入札共同運営システムの動作環境について

(<u>https://www.nyusatsu.e-hyogo.jp/hyogo/hard\_spec.html</u>)をご確認のうえ、設定を 行ってください。

※ICカードセットアップ及びパソコンの設定については、兵庫県電子入札共同運営シ ステムの事前準備のページ

(<u>https://www.nyusatsu.e-hyogo.jp/hyogo/junbi\_dousa.html</u>)もご覧ください。

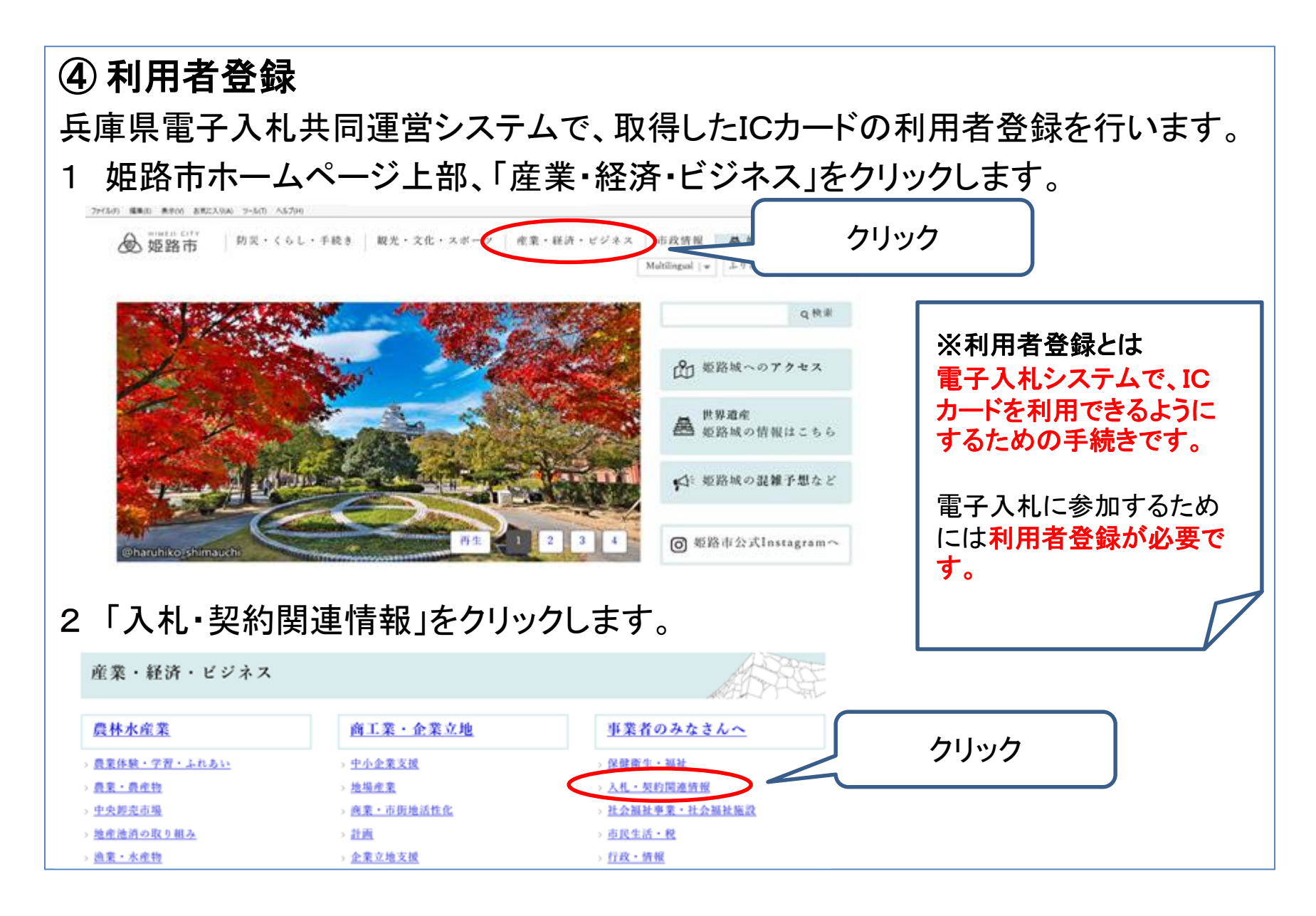

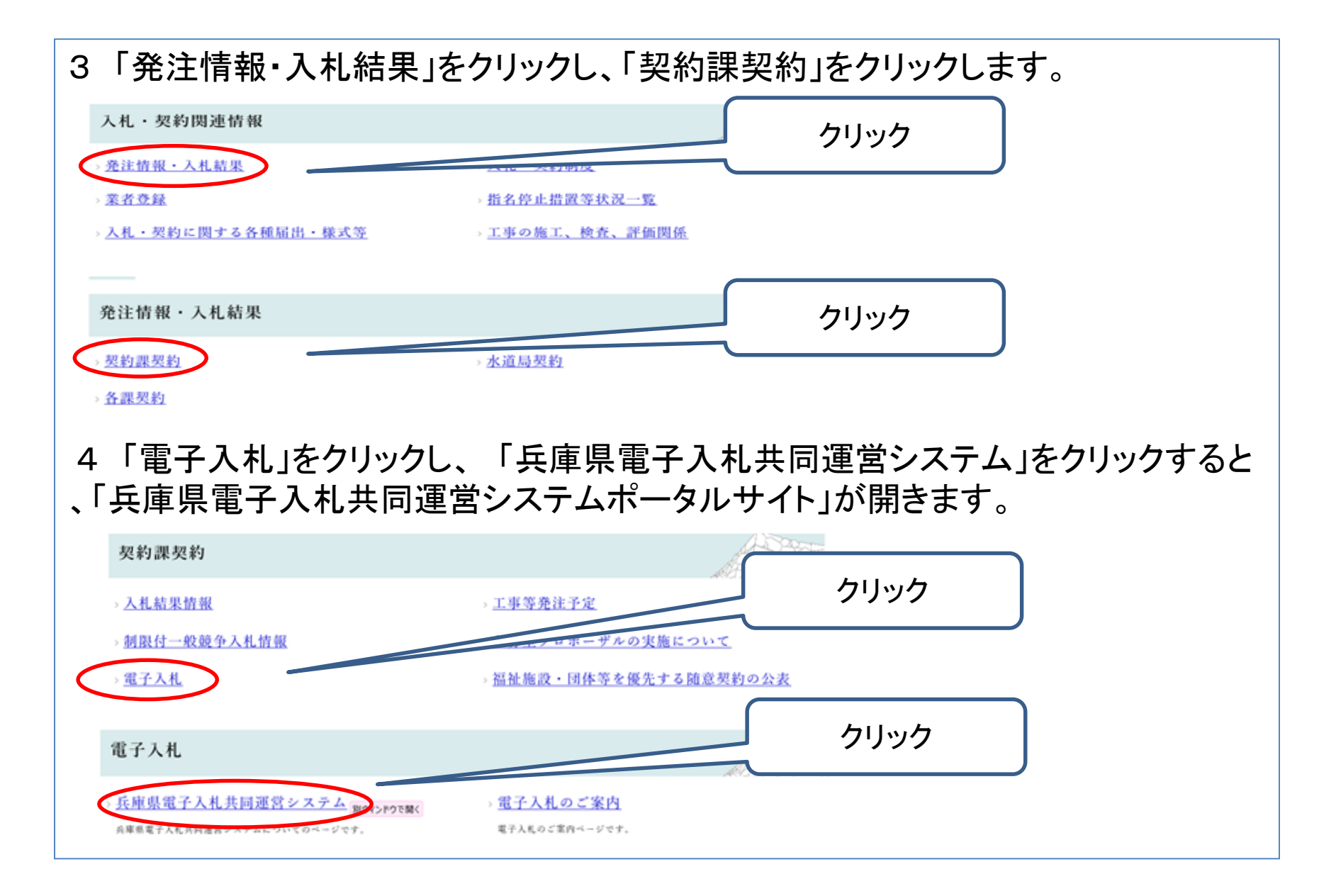

兵庫県電子入札共同運営システムポータルサイトのトップページ左上に、電子入札 システム(工事)への入口があります。 「工事はこちら」をクリックしてください。

| 兵庫県電子入札共同運<br>そうしまで、<br>第一日の第一日の「クイージンン                                                              | <sup>営システム</sup><br>うこ                                                                                                    |      |
|----------------------------------------------------------------------------------------------------|----------------------------------------------------------------------------------------------------|------|
| ■<br>電子入札<br>システム<br>システム<br>システム<br>システム<br>システム<br>システム<br>■<br>利用規約<br>●<br>個人情報について<br>■<br>事前準備 | トピックス            ・ Internet Explorerの利用について             Windows Viets SP2のIE7及びE8、Windows 7 SP1の         10については、平成28         トが終了しました。         ・ トが終了しました。         ・ トが終了したOS・ブ         うウザの組み合わせで、電子入札システムをご利用の         場合、Microsoft社のサポートのサポートが継続している         OS・ブラウザの組合せへ移行をお願いします。         動作環境については <u>こちら</u> をご確認ください。 | 新着情報 |

| _ | 「兵庫県電子入札共同運営システム                                                                                                   |
|---|----------------------------------------------------------------------------------------------------|
|   |                                                                                                    |
|   | 電子入礼共同運営トップページン> 電子入札工事                                                                                            |
| [ | 電子入札工事                                                                                                    |
|   | ※画面を戻る際は、ブラウザの「戻る」ボタンを利用してください。                                                                                    |
|   | ■ 電子入札システム(工事)へのログインはこちら<br>電子入札システム(工事) クリック<br>※電子入札脱Java設定をされていない方<br>脱Java方式への移行手順は事前準備より設定してください。             |
|   | ※電子入札脱Java設定後に初めてご利用される方または、しばらくシステムを<br>ご利用いただいていない方<br><u>お問い合わせ(市町等)</u> よりシステム事前検証ツールをダウンロードし、解凍してご利用くださ<br>い。 |
|   | ●注意                                                                                                    |
|   | 対応状況の詳細及びご不明点は、ICカードご購入の民間認証局にお問い合わせください。                                                                          |
| 3 | ※ 画面を戻る際は、ブラウザの「戻る」ボタンを利用してください。                                                                                   |
|   |                                                                                                    |

### 調達機関選択画面が出てきますので、「姫路市」を選択し、「確定」をクリックします。

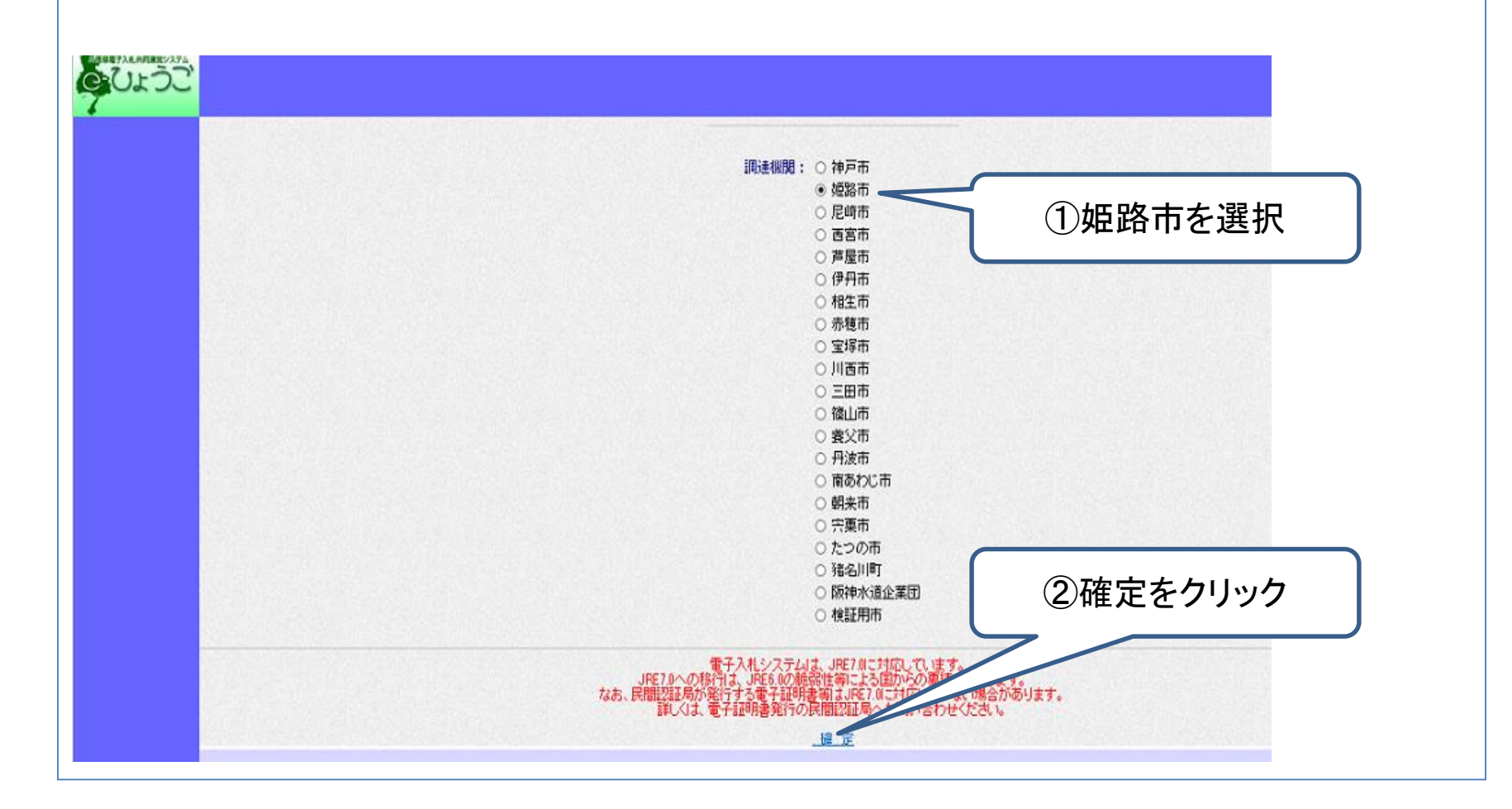

### 「利用者登録」をクリックします。

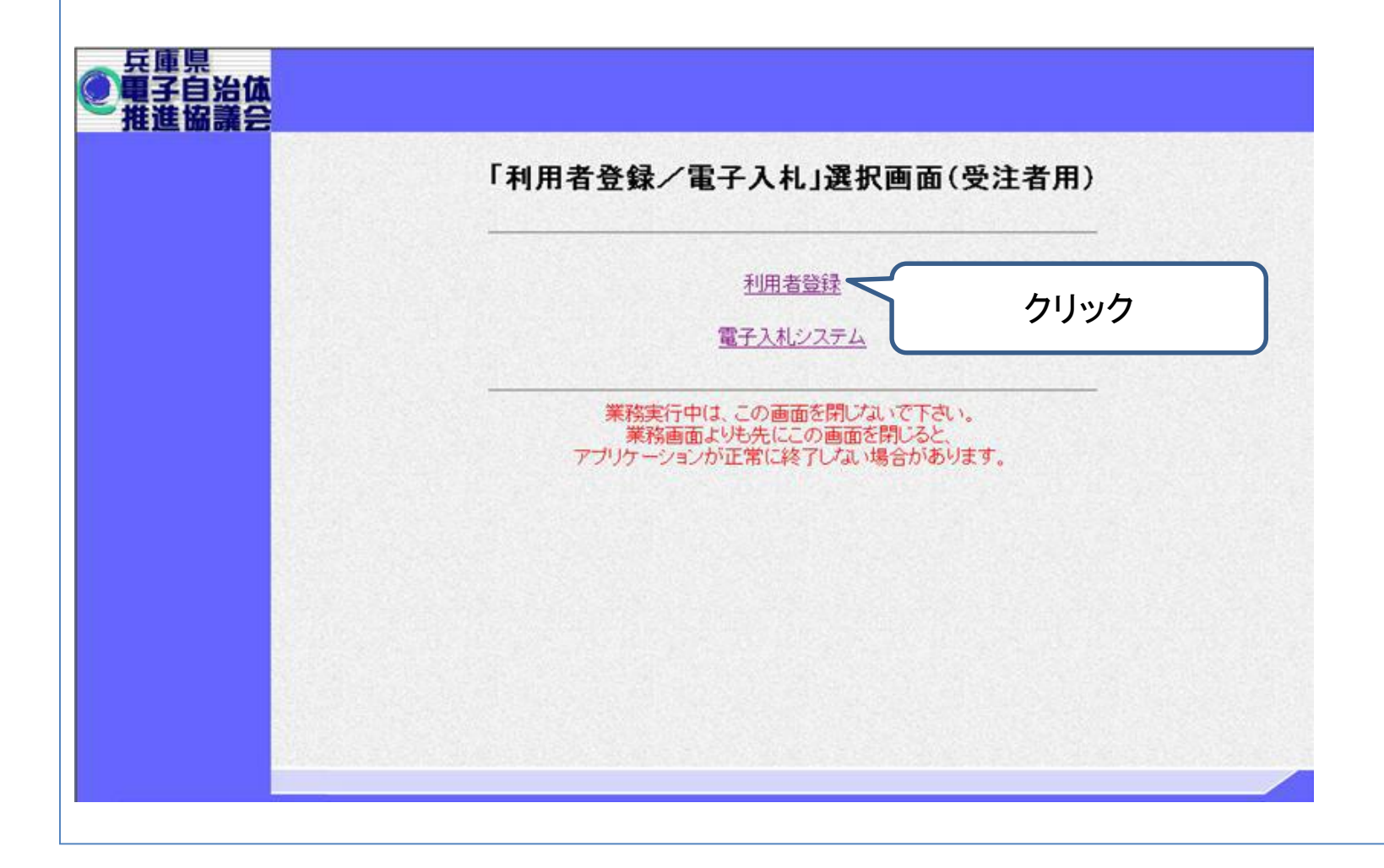

#### 必要なファイルを読み込みますので、画面上部中央に時刻が表示されるまで、操作 をしないでお待ちください。

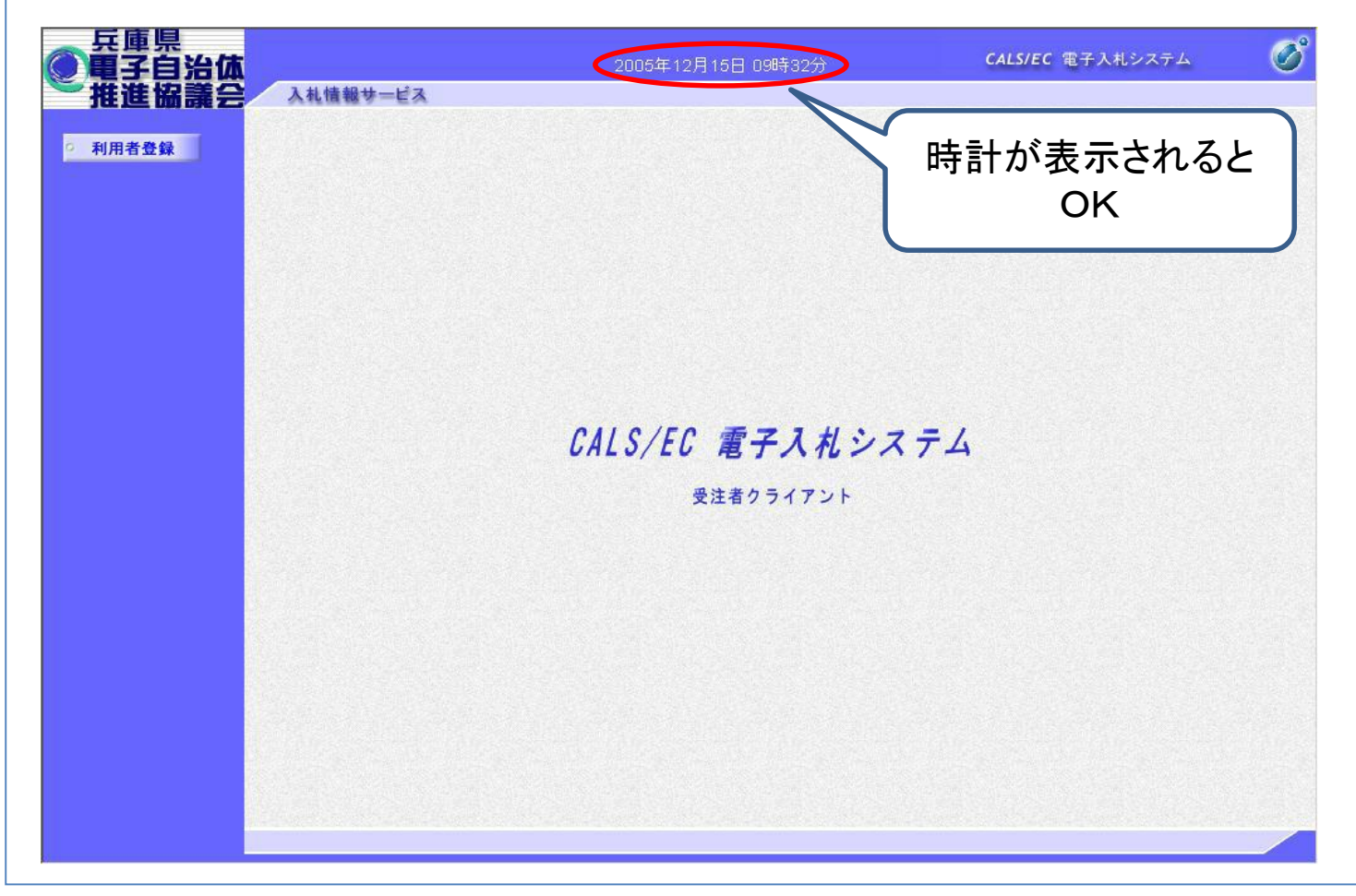

## 「利用者登録」をクリックします。

|         | 2005年12月15日 09時32分 | CALS/EC 電子入札システム | Ø |
|---------|--------------------|------------------|---|
| ○ 利用者登録 |                    |                  |   |
| クリック    | ,                  |                  |   |
|         |                    |                  |   |
|         |                    |                  |   |
|         | CAIS/FC 雷子入札シス     | <del>7</del> 4   |   |
|         | 受注者クライアント          |                  |   |
|         |                    |                  |   |
|         |                    |                  |   |
|         |                    |                  |   |
|         |                    |                  |   |
|         |                    |                  |   |
|         |                    |                  |   |

## 初めて利用する場合は、「登録」をクリックします。

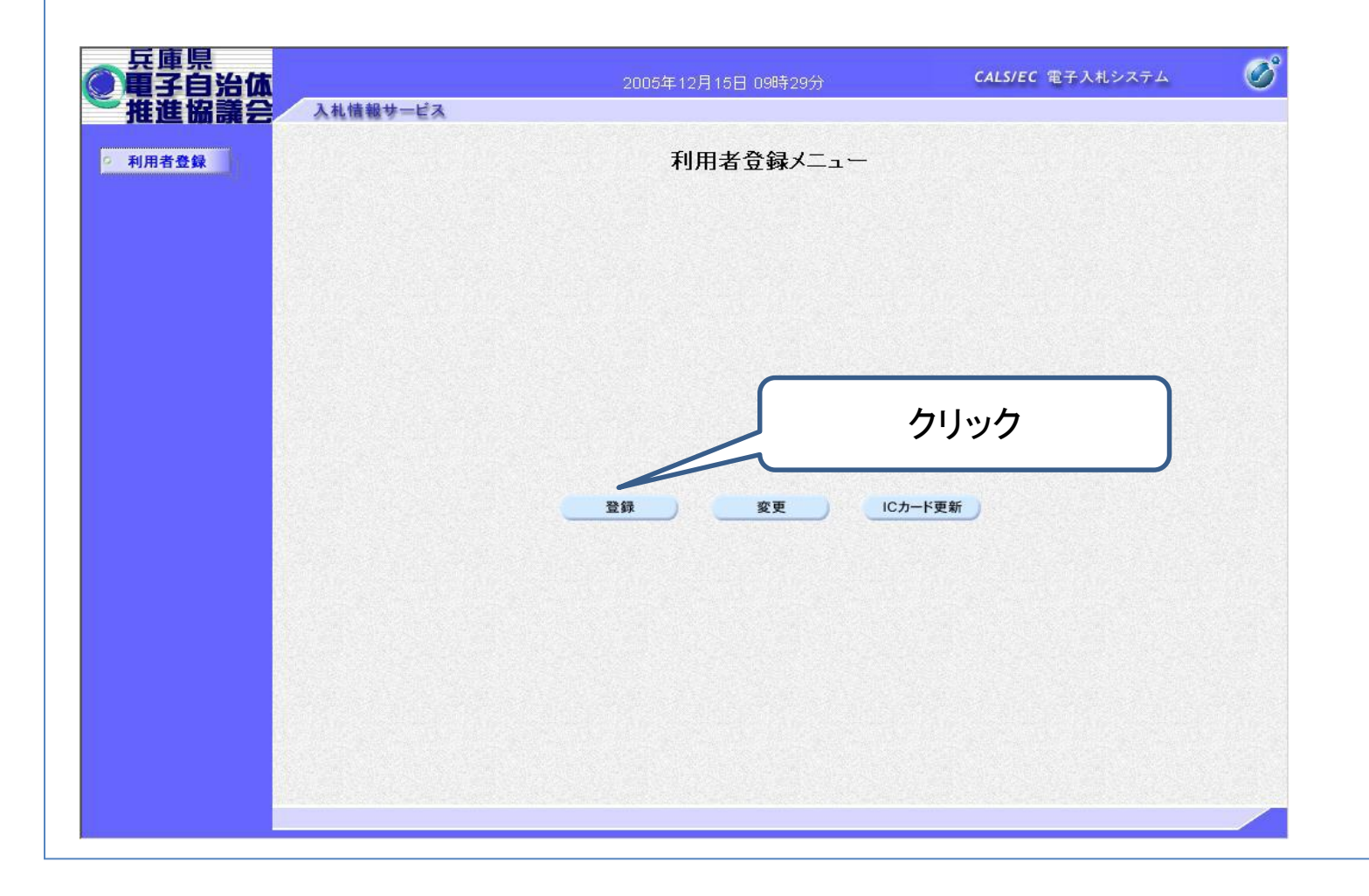

PIN番号入力画面が表示されますので、ICカードをカードリーダにセットし、画面の指 示に従いPIN番号を入力します。

なお、担当者は入力せずに「OK」をクリックしてください。

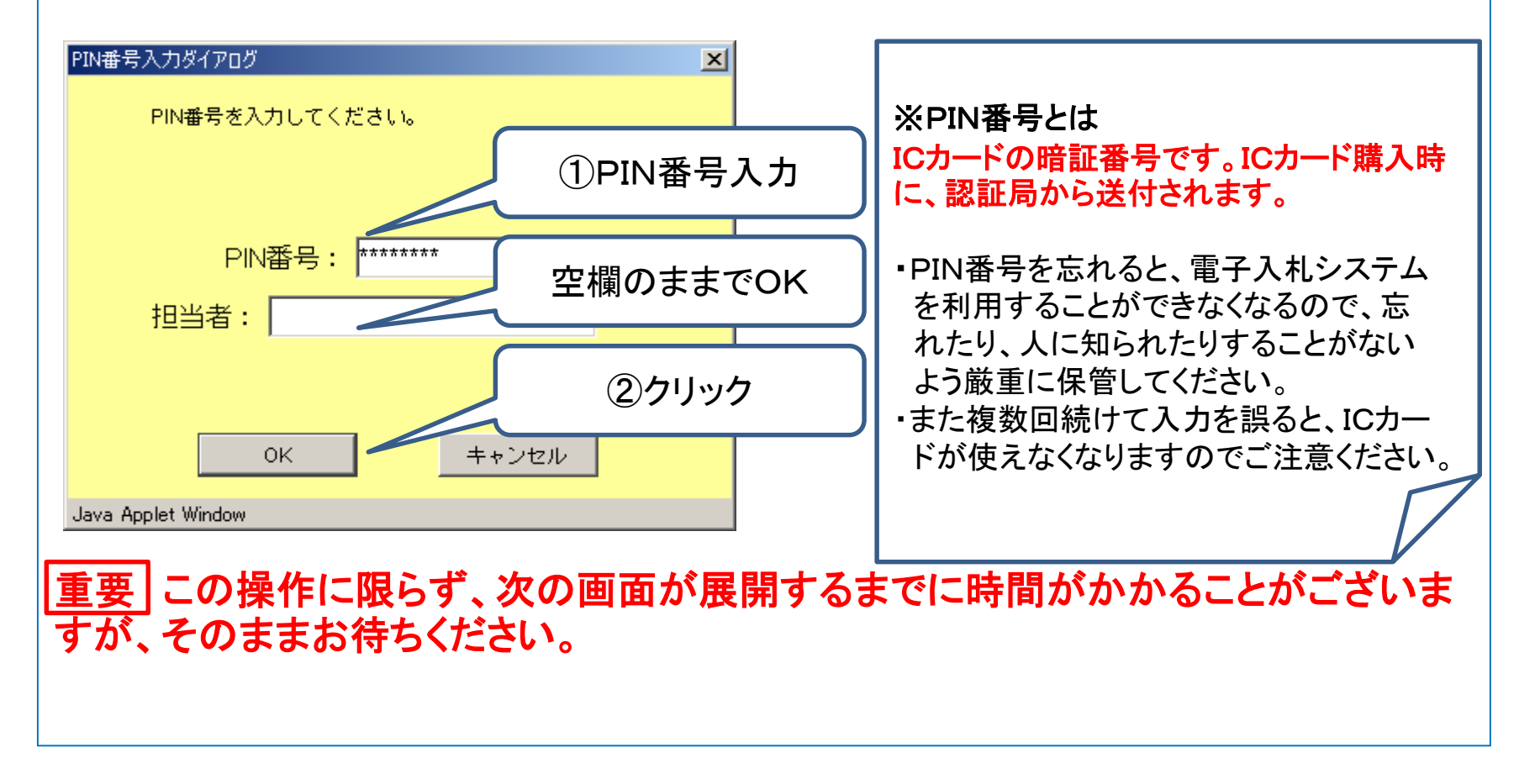

平成28年12月に姫路市から送付した、「指名競争入札における電子入札の導入に ついて(お知らせ)」に記載のユーザID、パスワード(次ページ参照)を入力し、「検索 」をクリックします。

| 日本のようこ  |          | 2006年02月10日 16時46分                       | CALS/EC 電子入札システム |
|---------|----------|------------------------------------------|------------------|
| 1       | 入札情報サービス |                                          |                  |
| 9 利用者登録 |          | 資格審査情報検索                                 |                  |
|         |          | 資格審査情報の検索を行います。ID・パフロ<br>(※)の項目は、必須入力です。 | で<br>て<br>ろ<br>り |
|         | ユーザID    |                                          | (半角英数字8文字)       |
|         | パスワード    | *)                                       | 〈半角英数字8文字〉       |
|         |          |                                          |                  |
|         |          | 検索 _ 戻る                                  |                  |
|         |          |                                          |                  |
|         |          |                                          | ⑦クリック            |
|         |          |                                          |                  |
|         |          |                                          |                  |
|         |          |                                          |                  |
|         |          |                                          |                  |
|         |          |                                          |                  |
|         |          |                                          |                  |
|         |          |                                          |                  |

#### ユーザID、パスワードは「指名競争入札における電子入札の導入について(お知ら せ)」の1枚目下部に記載しています。

| 兵庫県姫路市安日                                                                                                    | 3四丁目1番地                                                                                                    |                                                                                                    |                                                 |          |                              |
|----------------------------------------------------------------------------------------------------|----------------------------------------------------------------------------------------------------|----------------------------------------------------------------------------------------------------|-------------------------------------------------|----------|------------------------------|
| 株式会社 〇〇〇                                                                                                    | 20 御中                                                                                                    |                                                                                                    |                                                 |          |                              |
|                                                                                                    |                                                                                                    | 平成28年(2016年)                                                                                                    | 12月15日                                          |          |                              |
| 指名競争入                                                                                                    | <b>、札における電子入札の導</b> ノ                                                                                                    | 入について(お知らせ)                                                                                                    |                                                 |          |                              |
| 本市では、平成29年度か                                                                                                    | ら建設工事等の指名競争入札                                                                                                    | しにおいて兵庫県電子入札共同道                                                                                                    | 軍営システム                                          |          |                              |
| (以下「電子人札システム」                                                                                                    | という。)を用いた電子人権                                                                                                    | 礼を導入します。<br>Fので、平洋老卿で書てきれた。                                                                                                    | +++++++++++++++++++++++++++++++++++++++         |          |                              |
| 寺八夜、建設工事寺の八札                                                                                                    | はりつし电丁八化となります                                                                                                    | かいで、 <u>文注有明で電子入札にX</u><br>なります                                                                                                    | 1110 じさない                                       |          |                              |
| <b>合け、市が発注する建設</b> す                                                                                                    | 「事奏の人利に参加できなくて                                                                                                    |                                                                                                    |                                                 |          |                              |
| <u>最合は、市が発注する建設コ<br/>入札への参加を希望するた</u>                                                                                                    | <u>事寺の入礼に参加できなくる</u><br>は、以下の案内をご確認いた                                                                                                    | <del>6.7.6.7.6.</del><br>ただき、事前に所要の準備をお                                                                                                    | <u>願いします。</u>                                   |          |                              |
| <u> 合は、市が発注する建設コ<br/>入札への参加を希望するた</u>                                                                                                    | - 事等の入れに参加できなくな<br>すは、以下の案内をご確認いた                                                                                                    | <u>ようよう。</u><br>ただき、事前に所要の準備をお                                                                                                    | 願いします <u>。</u>                                  | =        |                              |
| <u> </u>                                                                                                    |                                                                                                    | <u>ょうらう。</u><br>ただき、事前に所要の準備をお                                                                                                    | <u>願いします。</u>                                   | =        |                              |
| <u> </u>                                                                                                    | - <del>単きの入れに参加できなくない。<br/>には、以下の案内をご確認いた。<br/> </del>                                                                                                    | <u>しただき、事前に所要の準備をお</u>                                                                                                    | 願いします <u>。</u>                                  | =        |                              |
| <u> </u>                                                                                                    | - サークの人れに参加できなくな<br>には、以下の案内をご確認いた<br>し、<br>れの電子入れに参加されてい<br>手順書(準備編)」を姫路市ホ                                                                                                    | <u>しただき、事前に所要の準備をお</u><br>ただき、事前に所要の準備をお<br>いる方は、新たに参加準備は必要<br>マームページからダウンロード                                                                                                    | 願いします。<br>医ありません。                               | =        |                              |
| <u> 合は、市が発注する建設コ<br/>入れへの参加を希望する方</u><br>「電子入れへの参加準備<br>※すでに制限付一般競争2<br>※詳細は、「電子入札参加<br>ださい。                                                                                                    | - サキの人れに参加できなくな<br>には、以下の案内をご確認いた<br>していた。<br>和の電子入れに参加されてし<br>手順書(準備編)」を姫路市ホ                                                                                                    | <u>しただき、事前に所要の準備をお</u><br>ただき、事前に所要の準備をお<br>いる方は、新たに参加準備は必<br>マームページからダウンロード                                                                                                    | 願いします。<br>要ありません。<br><u>- 7</u>                 | -        |                              |
| <u> </u>                                                                                                    | - <u>事等の入れに参加できなくな</u><br>には、以下の案内をご確認いた<br>私の電子入札に参加されてし<br>手順書(準備編)」を姫路市ホ<br>引添の「『電子入札参加手順書、                                                                                                    | <u>しただき、事前に所要の準備をお</u><br>ただき、事前に所要の準備をお<br>いる方は、新たに参加準備は必到<br>マームページからダウンロード<br>「」の取得方法について」をご参明                                                                                    |                                                 |          | <sup>ペ</sup> フロ <u></u> ド/+- |
| <u> </u>                                                                                                    | - 単寺の入れに参加できなくな<br>には、以下の案内をご確認いた<br>、礼の電子入札に参加されてし<br>手順書(準備編)」を姫路市ホ<br>川添の「『電子入札参加手順書,                                                                                                    | <u>したさ、事前に所要の準備をお</u><br>たださ、事前に所要の準備をお<br>いる方は、新たに参加準備は必引<br>、コムページからダウンロード」<br>「」の取得方法について」をご参明                                                                                    |                                                 |          | パスワードはこ                      |
| 合は、市が発注する建設コ         入れへの参加を希望する方         「電子入れへの参加準備         ※すでに制限付一般競争2         ※詳細は、「電子入札参加         ださい。         〔ダウンロードの方法は、気         電子入札に参加するため                                                                                                    | - 単寺の入れに参加できなくな<br>には、以下の案内をご確認いた<br>れの電子入札に参加されてし<br>手順書(準備編)」を姫路市ホ<br>利添の「『電子入札参加手順書。                                                                                                    | <u>しただき、事前に所要の準備をお</u><br>ただき、事前に所要の準備をお<br>いる方は、新たに参加準備は必到<br>、コムページからダウンロード<br>「」の取得方法について」をご参照                                                                                    |                                                 |          | パスワードはこ                      |
| 合は、市が発注する建設コ         入れへの参加を希望する方         ①         電子入れへの参加準備         ※すでに制限付一般競争2         ※詳細は、「電子入札参加:         ださい。         〔ダウンロードの方法は、5         1       電子入札に参加するため         〇       インターネットに接         〇       インターネットに接                                                                                                    | - 単寺の入れに参加できなくな<br>には、以下の案内をご確認いた<br>に、以下の案内をご確認いた<br>に、れの電子入札に参加されてし<br>手順書(準備編)」を姫路市ホ<br>「添の「『電子入札参加手順書」<br>のに必要なもの<br>に続きれているパソコン                                                                                                    | <u>。<br/>ただき、事前に所要の準備をお</u><br>いる方は、新たに参加準備は必到<br>、<br>、<br>、<br>、<br>の取得方法について」をご参照                                                                                                 |                                                 | -ID、/    | パスワードはこ                      |
| 合は、市が発注する建設コ         入れへの参加を希望する方         通信         電子入れへの参加準備         ※すでに制限付一般競争2         ※詳細は、「電子入札参加:         ださい。         【ダウンロードの方法は、5         電子入札に参加するため         〇       インターネットに接         〇       プリンタ(A 4 サイ         〇       プリンタ(A 4 サイ                                                                                                    | - サーマン (1) (1) (1) (1) (1) (1) (1) (1) (1) (1)                                                                                                    | <u>しただき、事前に所要の準備をおいる方は、新たに参加準備は必要</u><br>いる方は、新たに参加準備は必要<br>ホームページからダウンロード<br>この取得方法について」をご参照                                                                                        |                                                 |          | パスワードはこ                      |
| 合は、市が発注する建設コ         入札への参加を希望する方         ノ札への参加を希望する方         「電子入札への参加準備         ※すでに制限付一般競争力         ※詳細は、「電子入札参加         ださい。         〔ダウンロードの方法は、5         1       電子入札に参加するため         〇       インターネットに持         〇       プリンタ (A 4 サ 4)         〇       電子証明書(I C た)                                                                                                    |                                                                                                    | <u>しただき、事前に所要の準備をおいる方は、新たに参加準備は必引</u><br>いる方は、新たに参加準備は必引<br>ホームページからダウンロード<br>この取得方法について」をご参照<br>マンフトも含む)                                                                            |                                                 | =_ID、/ ` | パスワードはこ                      |
| 合は、市が発注する建設コ         入れへの参加を希望する方         ノれへの参加を希望する方         「電子入れへの参加準備         ※可でに制限付一般競争力         ※詳細は、「電子入れ参加         ださい。         【ダウンロードの方法は、5         1       電子入札に参加するため         〇       インターネットに持         〇       プリンタ (A 4 サイ         〇       電子証明書(I C た)         〇       I C カードリーダ                                                                                                    | 小田の電子入れに参加さなくる           これの電子入れに参加されてい           手順書(準備編)」を姫路市ホー           「添の「『電子入札参加手順書」           い必要なもの           読されているパソコン           「ズ以上印刷可能なもの」           ード)(購入時に付属の関連           (ICカードリーダ購入時付属                                                                                                    | <u>しただき、事前に所要の準備をお</u><br>ただき、事前に所要の準備をお<br>いる方は、新たに参加準備は必要<br>マームページからダウンロード<br>この取得方法について」をご参照<br>マフトも含む)<br>風のドライバも含む)                                                            |                                                 | =_ID、/ ` | パスワードはこ                      |
| <ul> <li>              Add (A)              Add (A)         </li> <li>             Add (A)</li> </ul> <li>             Te子入札への参加準備         <ul> <li>※すでに制限付一般競争力</li> <li>※詳細は、「電子入札参加</li> <li>ださい。</li> <li></li></ul></li>                                                                                                    | <u> </u>                                                                                                    | <u>しただき、事前に所要の準備をお</u><br><u>ただき、事前に所要の準備をお</u><br>いる方は、新たに参加準備は必引<br><u>ホームページからダウンロード</u><br>この取得方法について」をご参照<br>エソフトも含む)<br>乳のドライバも含む)                                             |                                                 | =_ID、/`  | パスワードはこ                      |
| <ul> <li>              Add (A)              Add (A)         </li> <li>             Add (A)</li> </ul> <li>             Te子入札への参加準備         <ul> <li>※ 可でに制限付一般競争力</li> <li>※ 詳細は、「電子入札参加</li> <li>ださい。</li> <li>【ダウンロードの方法は、5</li> <li>1</li> <li>電子入札に参加するため             <ul> <li>〇</li> <li>インターネットに持</li> <li>〇</li> <li>プリンタ (A 4 サイ)</li> <li>電子証明書 (I C カードリーダ</li> </ul> </li> <li> <ul> <li>電子証明書 (I C カー</li> </ul> </li> </ul></li> | 小田の電子入札に参加されています。           第           1.1.1           1.1.1           1.1.1           1.1.1           1.1.1           1.1.1           1.1.1           1.1.1           1.1.1           1.1.1           1.1.1           1.1.1           1.1.1           1.1.1           1.1.1           1.1.1           1.1.1           1.1.1           1.1.1           1.1.1           1.1.1           1.1.1           1.1.1           1.1.1           1.1.1           1.1.1           1.1.1           1.1.1           1.1.1           1.1.1           1.1.1           1.1.1           1.1.1           1.1.1           1.1.1           1.1.1           1.1.1           1.1.1           1.1.1           1.1.1           1.1.1           1.1.1           1.1.1           1.1.1           1.1.1           1.1.1 <t< td=""><td><u>したっては、電子入札システ</u><br/>してした。<br/>してした<br/>してした<br/>してした<br/>してした<br/>してした<br/>してした<br/>してした<br/>してした<br/>してした<br/>してした<br/>してい<br/>してした<br/>してい<br/>してい<br/>してい<br/>してい<br/>してい<br/>してい<br/>してい<br/>してい</td><td><u>願いします。</u><br/><u>まありません。</u><br/>ユーザ<br/>の利用者登</td><td>=_ID、/ `</td><td>パスワードはこ</td></t<> | <u>したっては、電子入札システ</u><br>してした。<br>してした<br>してした<br>してした<br>してした<br>してした<br>してした<br>してした<br>してした<br>してした<br>してした<br>してい<br>してした<br>してい<br>してい<br>してい<br>してい<br>してい<br>してい<br>してい<br>してい | <u>願いします。</u><br><u>まありません。</u><br>ユーザ<br>の利用者登 | =_ID、/ ` | パスワードはこ                      |
| <ul> <li>              Ada (1, 市が発注する建設コ<br/><u>入札への参加を希望する方</u> </li> <li>             T 電子入札への参加準備             <u>※すでに制限付一般競争力</u> <u>※詳細は、「電子入札参加するため</u> <u>ださい。</u>             [ダウンロードの方法は、<br/>[ダウンロードの方法は、<br/>1 電子入札に参加するため<br/>○ インターネットに<br/>○ ブリンタ(A 4 サル<br/>○ ブリンタ(A 4 サル<br/>○ 電子証明書(I Cカー<br/>「 I Cカードリーダ      </li> <li>             王子証明書(I Cカー<br/>「会が必要です。下記の1         </li> </ul>                                        | → ⇒ の入れに参加できなくな<br>は、以下の案内をご確認いた<br>まし、<br>キー<br>・ 私の電子入札に参加されてし<br>手順書(準備編)」を姫路市ホ<br>「添の「『電子入札参加手順書」<br>のに必要なもの<br>(ご必要なもの<br>(ご必要なもの)<br>(ご必要なもの)<br>(ご必要なもの)<br>(ごの」ででは、<br>(第入時に付属の関連<br>(ごてカードリーダ購入時付属<br>・ ド)を購入後、利用開始に当<br>のとパスワードを使用して、                                                                                                    | ただき、事前に所要の準備をお<br>いる方は、新たに参加準備は必要<br>マームページからダウンロード<br>この取得方法について」をご参照<br>の取得方法について」をご参照<br>なっては、電子入札システ<br>、利用者登録を行って/こさい                                                           |                                                 | =<br>=   | パスワードはこ                      |

代表窓口情報の「連絡先名称(支店名等)」、「連絡先郵便番号」、「連絡先住所」、「連絡先氏名」、「連絡先電話番号」、「連絡先FAX番号」、「連絡先メールアドレス」を入力します。

| 利用者登録 |                                         | 利用者会                      | <b>登録</b>           |   |
|-------|-----------------------------------------|---------------------------|---------------------|---|
|       |                                         | 利用者登録では、業者情報とICナ          | リードの登録を行います。        |   |
|       |                                         | (※)の項目は、必須入力です。           |                     |   |
|       | 企業情報                                    |                           |                     |   |
|       | 企業名称                                    | ・丁事姫路市建設                  | 各種項目入力              |   |
|       | 企業郵便番号                                  | : 123-4567                |                     |   |
|       | 企業住所                                    | : 兵庫県姫路市                  |                     |   |
|       | 代表者氏名                                   | : 姬路市 太郎                  |                     |   |
|       | 代表者役職                                   | : 代表取締役                   |                     |   |
|       | 代表電話番号                                  | : 000-111-2222            |                     |   |
|       | 代表FAX番号                                 | : 000-111-3333            |                     |   |
|       | 支店名                                     | :姬路支店                     |                     |   |
|       | 代表窓口情報                                  | 指名時はここにメールが送信 ます          | ·                   |   |
|       | 連絡先名称(支店名等)                             | ) : 姫路支店代表                | (※)(60文字以内)         |   |
|       | 連絡先郵便番号                                 | : 123-2222                | (※) (半角 例:123-4567) |   |
|       | 連絡先住所                                   | : 兵庫県姫路市2                 | (※) (60文字以内)        |   |
|       | 連絡先氏名                                   | : 姬路市次郎                   | (※) (20文字以内)        |   |
|       | 連絡先電話番号                                 | : 000-111-4444            |                     |   |
|       | · i i i i i i i i i i i i i i i i i i i | : 000-111-5555            | (半角 例:03-0000-0000) |   |
|       | 油約生ましたマピレフ                              | Lucoupage@obid_ake01.com  | (米角100 方字)(内)       |   |
|       | 運輸元メニルアドレス                              | , posunaga@ebio=aksui.com |                     | - |
| 4     |                                         |                           |                     |   |
|       |                                         |                           |                     |   |
|       |                                         |                           |                     |   |
|       |                                         |                           |                     |   |
|       |                                         |                           |                     |   |

同様に、ICカード利用部署情報の「連絡先名称((支店名等)」、「連絡先郵便番号」、 「連絡先住所」、「連絡先氏名」、「連絡先電話番号」、「連絡先FAX番号」、「連絡先メ ールアドレス」を入力し、入力内容確認をクリックします。

| ICカート企業名称<br>ICカード取得者氏名    | : 富士通市役所<br>: 富士通市入札担当官5                  |                             |
|----------------------------|-------------------------------------------|-----------------------------|
| IC 力一下取得者任所<br>連絡先名称(支店名   | : Fujitsu Fujitsu-shi, Fujitsu-1-<br>等) : | 1-1 ((60文字以内)               |
| 連絡先郵便番号                    |                                           | (※)(半角 例:123-4567)          |
| 連絡先住所                      |                                           | (※) (60文字以内)                |
| 連絡先氏名                      |                                           | ( <sub>)</sub> ) (20文字以内)   |
| 連絡先電話番号                    |                                           | (※)(半角 例:03-0000-0000)      |
| 連絡先FAX番号                   |                                           | (※)(半角 例:03-0000-0000)      |
|                            |                                           | () (HI100XTMP)              |
| x                          | 入力內容確認                                    | ②クリック                       |
| 指夕通知主以外(入                  | 1 締切通知書                                   | 茨札 考決 定通 知 聿 笙) の お 知 ら せ け |
| 1611 / 四州百 <b>以/ [ ( /</b> | いるそうして、                                   | 治16百八に但州百寸/ 1003州りには、       |

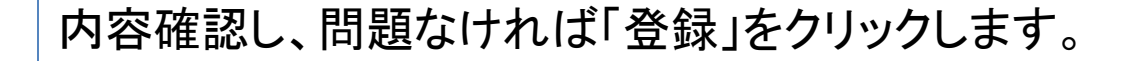

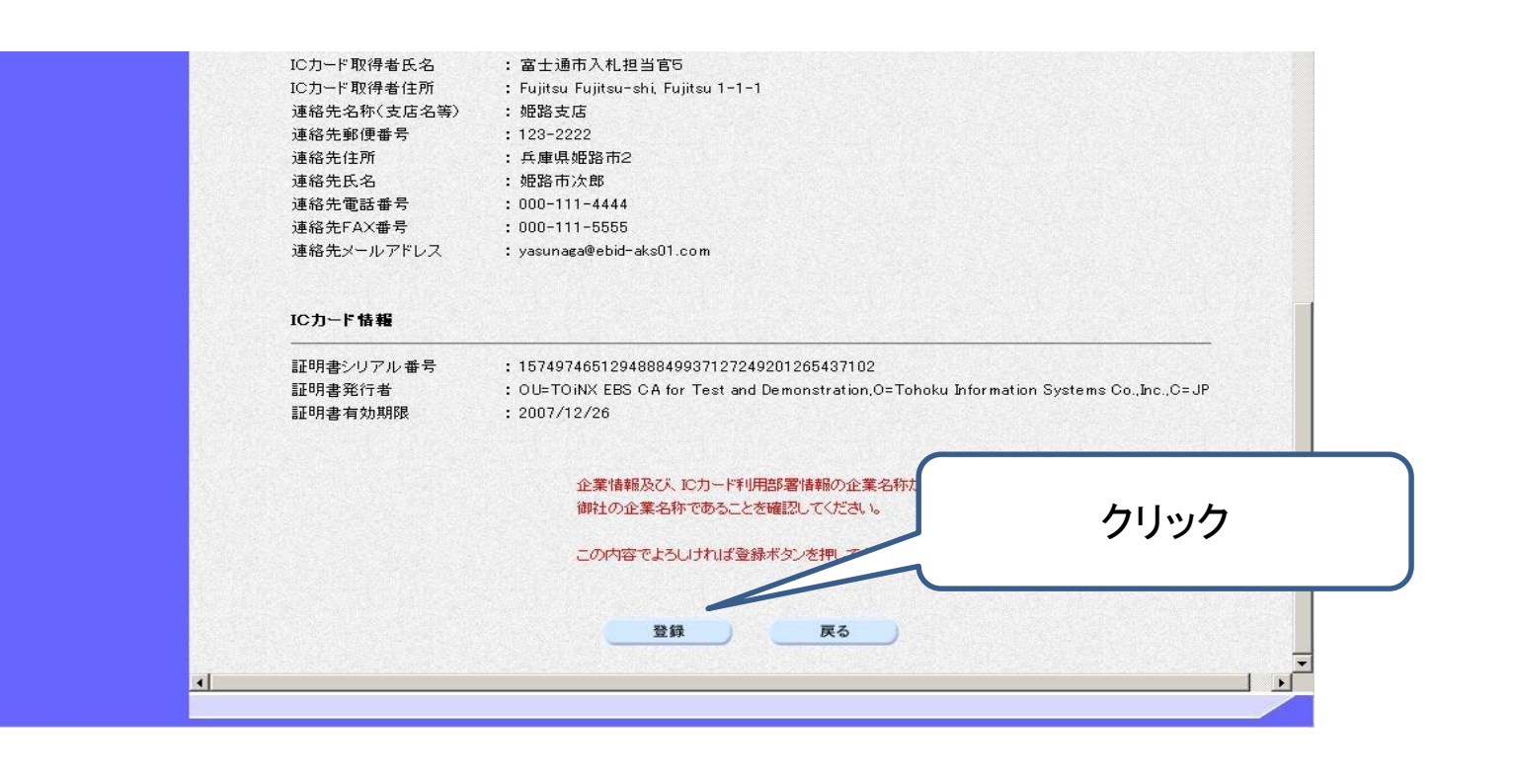

[利用者情報登録完了画面]が表示されます。 「印刷」をクリックすると、印刷画面が表示されます。

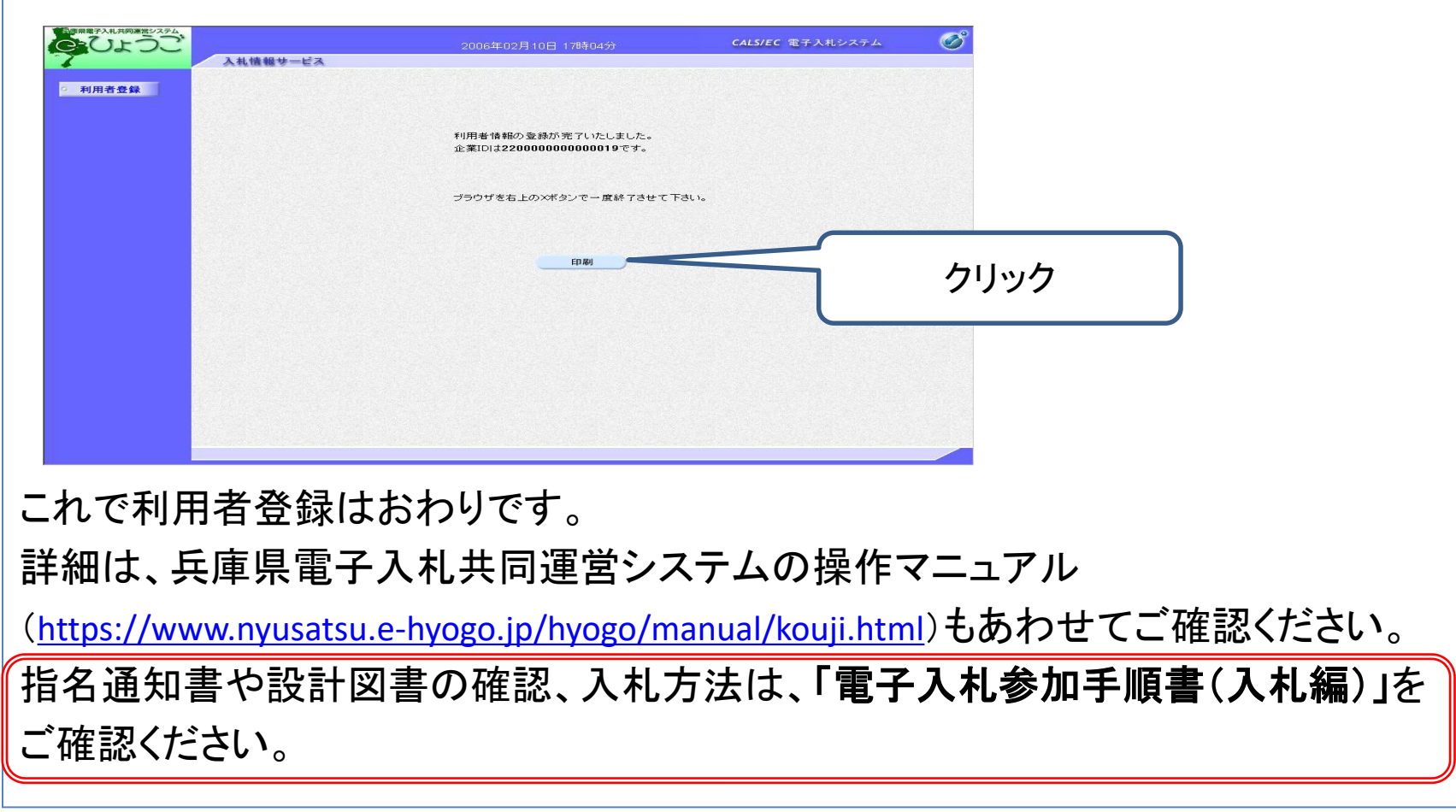

# 3. 問い合わせ先

① 電子証明書(ICカード)について 対応する民間認証局にご確認ください。 <a href="http://www.cals.jacic.or.jp/coreconso/inadvance/agencylist.html">http://www.cals.jacic.or.jp/coreconso/inadvance/agencylist.html</a>

② 電子入札システムの操作について
 兵庫県電子入札共同運営システムのヘルプデスクへご確認ください。
 0120-310-084(受付時間帯:平日 9:00~12:00、13:00~17:00)
 なお、操作マニュアルはこちらです。

https://www.nyusatsu.e-hyogo.jp/hyogo/manual/index.html

③電子入札全般について

姫路市財政局財務部契約課 工事担当 079-221-2235

委託担当 079-221-2238